## **Exercices:** Metagenomics

## Find Rapidly OTU with Galaxy Solution

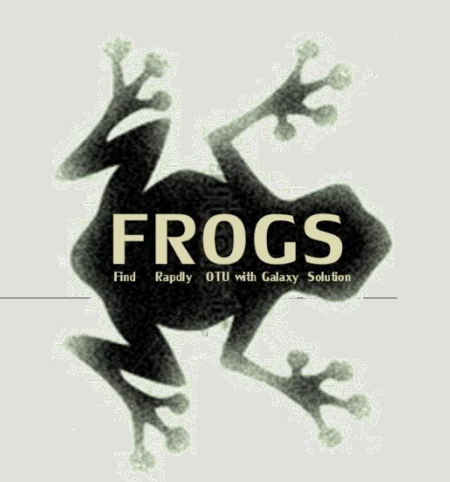

FRÉDÉRIC Escudié\* and LUCAS Auer\*, MARIA Bernard, LAURENT Cauquil, KATIA Vidal, SARAH MAMAN, MAHENDRA Mariadassou, GUILLERMINA Hernandez-Raquet, GÉRALDINE Pascal

\*THESE AUTHORS HAVE CONTRIBUTED EQUALLY TO THE PRESENT WORK.

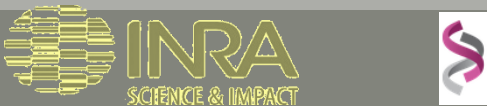

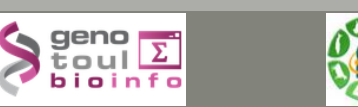

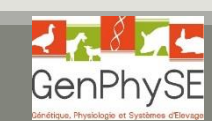

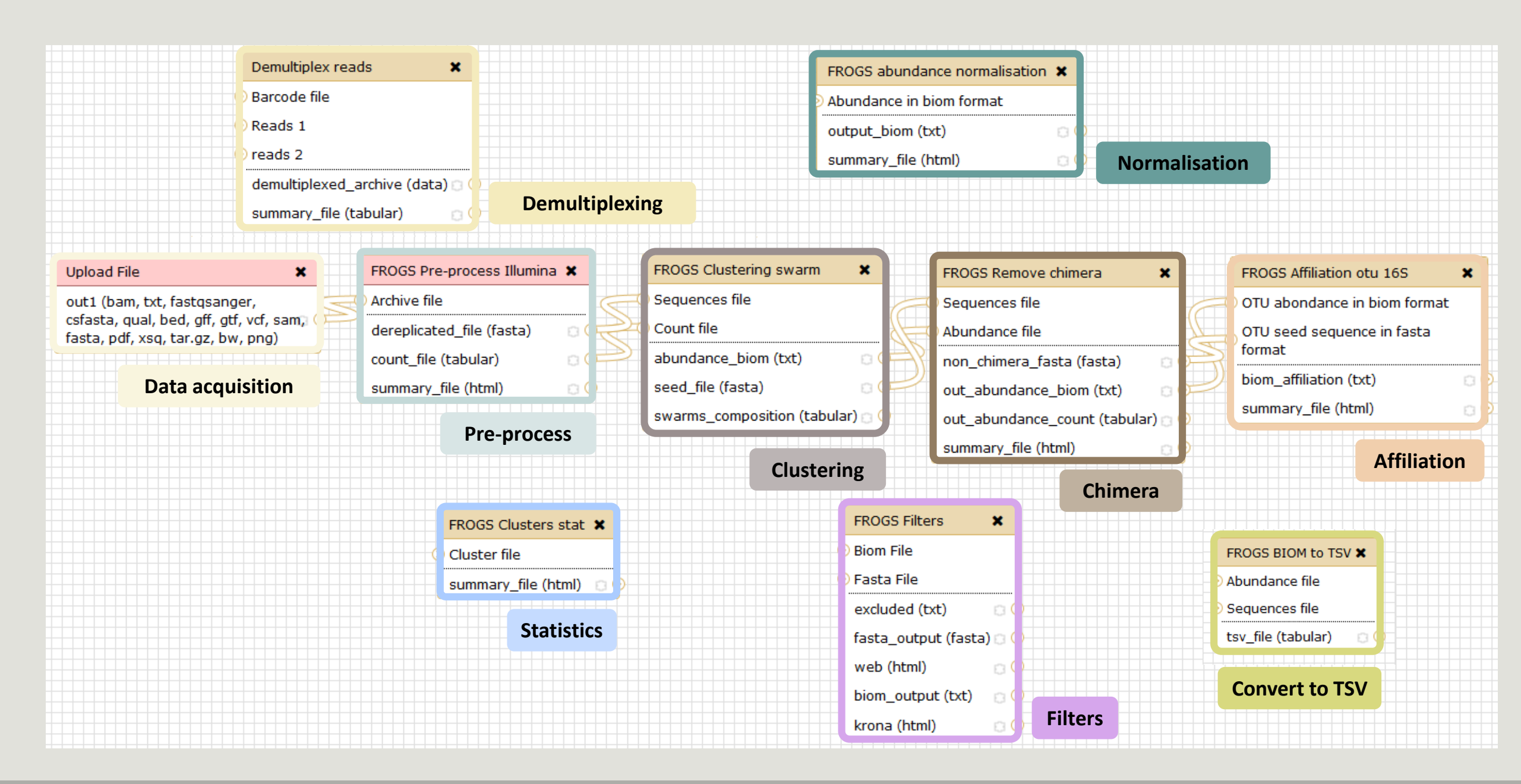

## Introduction to Galaxy

| 💳 Sigenae - Welcome              | gpa Galaxy Portal from SIGENAE GENOTOUL Help+ User+                                                                                                    |                     | Using 26.2 GB     |
|----------------------------------|----------------------------------------------------------------------------------------------------|---------------------|-------------------|
| Tools                            | http://galaxy-workbench.toulouse.inra.fr                                                                                                    | History             | C 0               |
| search tools                     | WELCOME TO GALAXY WORKBENCH                                                                                                    | Unnamed history     |                   |
|                                  |                                                                                                    | 0 bytes             | 47 🖻              |
| YOUR DATA                        | n geno 🛒 🐘                                                                                                    | • Your history is e | empty. Click 'Get |
| Download Data                    | toul 4                                                                                                    | Data' on the lef    | t pane to start   |
| FUES MANIPULATION                |                                                                                                    |                     |                   |
| Text Manipulation (e-learning)   |                                                                                                    |                     |                   |
| Filter and Sort                  |                                                                                                    |                     |                   |
| Join, Subtract and Group         | Galaxy is a workbench available for biologists from Sigenae Platform. Galaxy objectives are:                                                                                                    |                     |                   |
| Convert Formats<br>BED Tools     | Make bioinfo Linux tools accessible to biogists.     Hide the complexity of the infrastructure.                                                                                                    |                     |                   |
| Graph/Display Data               | Allow creation, execution and sharing of workflows.                                                                                                    |                     |                   |
| SEQUENCES MANIPULATION           | <b>To</b> Warnings :                                                                                                    |                     |                   |
| FASTA manipulation               |                                                                                                    |                     |                   |
| FASTQ manipulation               | • When you access or reload to your Galaxy webpage, please find all your histories saved in the following menu : "User" / "Saved histories".                                                                                                    |                     |                   |
| SAM/BAM manipulation : Picard    | • Your data are stored in work/ directory. Consequently, BioInfo Genotoul platform reserves the right to purge all files not accessed since 120 days on work/ disk space.                                                                                                    |                     |                   |
| SAM/BAM manipulation:            | Sigenae support : sigenae-support@listes.inra.fr                                                                                                    |                     |                   |
| <u>SAMtools (e-learning)</u>     | If you have some question about Galaxy, please consult your FAQ                                                                                                    |                     |                   |
| Fetch Sequences                  | A How to cite Galaxy workbench ?                                                                                                    |                     |                   |
| VCF Tools                        |                                                                                                    |                     |                   |
| SGS MAPPING                      | Depending on the help provided you can cite us in acknowledgements, references or both.                                                                                                    |                     |                   |
| <u>BWA - Bowtie (e-learning)</u> | Examples :<br>Research teams can thank the Toulouse Midi-Pyrenees bioinformatics platform and Sigenae group, using in their publications the following sentence : "We are grateful to the genotoul bioinformatics platform                                                                                                    |                     |                   |
| BLAT                             | Toulouse Midi-Pyrenees and Sigenae group for providing help and/or computing and/or storage ressources thanks to Galaxy instance http://sigenae-workbench.toulouse.inra.fr".                                                                                                    |                     |                   |
| SNP / INDEL                      | In cases of collaboration, you can directly quote the person who participated to the project : Name, Sigenae group, GenPhySE, INRA Auzeville CS 52627 31326 Castanet Tolosan cedex.                                                                                                    |                     |                   |
| NGS: GATK Tools (beta)           | References                                                                                                    |                     |                   |
| Indel Analysis                   | X. SIGENAE <u>Inttp://www.sigenae.org/</u>                                                                                                    |                     |                   |
| SNP annotation                   |                                                                                                    |                     |                   |
| TRANSCRIPTOMIC                   | Sigenae e-learning platform                                                                                                    |                     |                   |
| DEA stats                        | If you need more training about bioinformatic and Galaxy, please connect to Sigenae e-learning platform                                                                                                    |                     |                   |
| <u>S-MART</u>                    | Some of the tools have a direct access to the e-learning platform of sigenae. Those tools will have this 綱 in the help section. Click on this icon to be redirected to the e-learning platform.                                                                                                    |                     |                   |
| sRNAseq                          | 7                                                                                                    |                     |                   |
| CHIP-SEQ                         |                                                                                                    |                     |                   |
| Operate on Genomic Intervals     | Galaxy is an open, web-based platform for data intensive biomedical research. The Galaxy team is a part of BX at Penn State, and the Biology and Mathematics and Computer Science departments at Emory University. The Galaxy Project is supported in part by NHGRI. NSE, The Hurk Institutes of the Life Sciences. The Institute for OverScience at Penn State, and Emory University. |                     |                   |
| Nebula                           |                                                                                                    |                     |                   |
| METAGENOMIC                      |                                                                                                    |                     |                   |
|                                  |                                                                                                    |                     |                   |
|                                  |                                                                                                    |                     |                   |

#### Sigenae - Welcome gpascal Analyze Data Workflow SMAINIMENU alization - Help - User -Using 26.6 GB 2 0 History Tools Unnamed history WELCOME TO GALAXY WORKBENCH Θ search tools 0 bytes Seno D toul D YOUR DATA 1 Your history is empty. Click 'Get Upload Data **AVAILABLE** Data' on the left pane to start Download Data TOOLS FILES MANIPULATION Galaxy is a workbench available for biologists from Sigenae Platform. Galaxy objectives are: Text Manipulation (e-learning) DATASETS HISTORY Make bioinfo Linux tools accessible to biogists. Filter and Sort Hide the complexity of the infrastructure. Join, Subtract and Group Allow creation, execution and sharing of workflows. **Convert Formats TOOL CONFIGURATION** Warnings : BED Tools Graph/Display Data AND EXECUTION SEQUENCES MANIPULATION When you access or reload to your Galaxy webpage, please find all your histories saved in the following menu : "User" / "Saved histories". **FASTA** manipulation **FASTO** manipulation Your data are stored in work/ directory. Consequently, BioInfo Genotoul platform reserves the right to (e-learning) purge all files not accessed since 120 days on work/ disk space. SAM/BAM manipulation : Picard (beta) Sigenae support : sigenae-support@listes.inra.fr SAM/BAM manipulation: If you have some question about Galaxy, please consult your FAQ SAMtools (e-learning) How to cite Galaxy workbench ? Fetch Sequences Sequences Queries Depending on the help provided you can cite us in acknowledgements, references or both. VCF Tools Examples : SGS MAPPING Research teams can thank the Toulouse Midi-Pyrenees bioinformatics platform and Sigenae group, using BWA - Bowtie (e-learning) in their publications the following sentence : "We are grateful to the genotoul bioinformatics platform BLAT Toulouse Midi-Pyrenees and Sigenae group for providing help and/or computing and/or storage ressources thanks to Galaxy instance http://sigenae-workbench.toulouse.inra.fr".

## Your turn! - 1

LAUNCH DEMULTIPLEX READS TOOL

# Upload data

## Your turn: exo 1

Create the 1st history multiplexed

Import files « multiplex.fastq » and « barcode.tabular » present in the Genotoul folder /work/formation/FROGS/

Create the 2nd history 454

Import file « 454.fastq.gz » present in the Genotoul folder /work/formation/FROGS/

Create the 3rd history MiSeq R1 R2

Import files « sampleA\_R1.fastq » and « sampleA\_R2.fastq » present in the Genotoul folder /work/formation/FROGS/

Create the 4th history MiSeq contiged

Import archive file « 100spec\_90000seq\_9samples.tar.gz » present in the Genotoul folder /work/formation/FROGS/

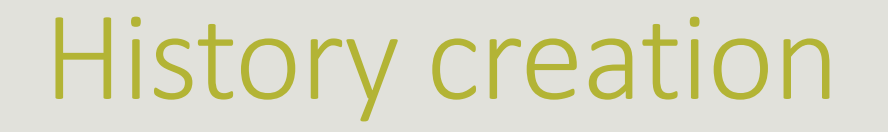

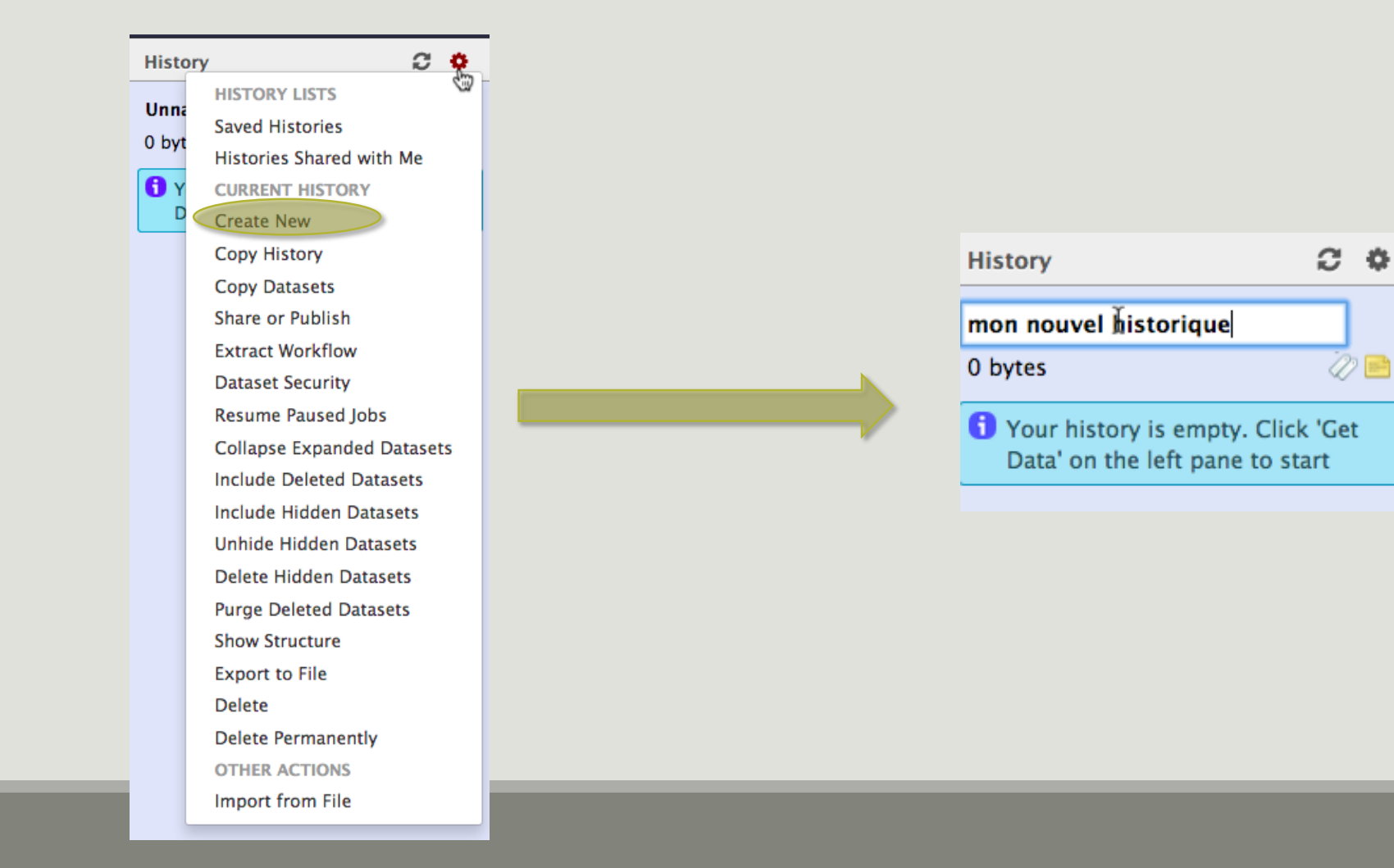

### Upload data: different methods

| Tools                                                                                                    | Upload File (version 1.1.3)                                                                                                    |                                                                                                    |
|----------------------------------------------------------------------------------------------------|----------------------------------------------------------------------------------------------------|----------------------------------------------------------------------------------------------------|
| search tools                                                                                                    | File Format:         Auto-detect         Which format? See help below         File:         Choisissez un fichier         Aucun fichier choisi         TIP: Due to browser limitations, uploading files larger than 2GB is guaranteed to 1 (below) or FTP (if enabled by the site administrator).         URL/Text: | Default method, your files are<br>on <b>your</b> computer, they are<br>copied on your Galaxy<br>account |
| <u>UCSC Test</u> table browser<br><u>UCSC Archaea</u> table browser<br><u>Get Microbial Data</u><br><u>BioMart</u> Central server<br><u>Compress</u> zip or tar file<br><u>Download Data</u> | Here you may specify a list of URLs (one per line) or paste the contents of a file.<br><b>Convert spaces to tabs:</b><br>Yes<br>Use this option if you are entering intervals by hand.                                                                                                    | You can only upload one file at<br>a time<br>→ 10 samples ≥ 10 uploads                                  |

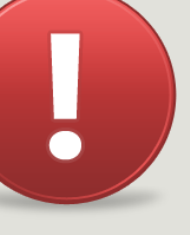

Each uploaded file will consume your Galaxy's quota!

## Upload data: different methods

| Tools                     | Upload File (version 1.0.0)                        |  |
|---------------------------|----------------------------------------------------|--|
| search tools              | Path to file:                                      |  |
|                           | /work/frogs/Donnees_simulees/100WEPL_setA.tar.gz   |  |
| YOUR DATA                 | Path must be like : /work/USERNAME/somewhere/afile |  |
| Upload Data               | File type:                                         |  |
| Upload File               | tar gz - Do not forget to precise the input        |  |
| Upload File from genotoul | file true                                          |  |
|                           | Tile type                                          |  |
|                           |                                                    |  |

Specific SIGENAE GENOTOUL method. It allows you to access to your files in **your work account** on the Genotoul without consuming your Galaxy quota.

And if you have multiple samples ?

See <u>How to create an archiveTAR.ppt</u>

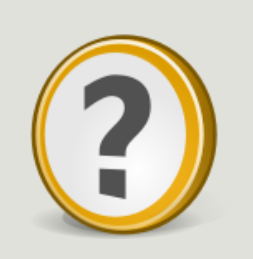

How to transfer files on /work of Genotoul?

See <u>How to transfert to genotoul.ppt</u>

### Upload data: different methods

| Tools                                                                                                    | Upload archive (version 1.0.0)                                                                                                    |
|----------------------------------------------------------------------------------------------------|----------------------------------------------------------------------------------------------------|
| FROGS - FIND RAPIDLY OTU WITH<br>GALAXY SOLUTION<br>FROGS pipeline<br>Upload archive from your<br>computer<br>Demultiplex reads Split by<br>samples the reads in function of | File: Choisissez un fichier Aucun fichier choisi TIP: Due to browser limitations, uploading files larger than 2GB is guaranteed to fail. To upload large files, use the URL method. URL: Here you may specify the archive URL. |
| inner barcode.<br><u>FROGS Pre-process</u> Step 1 in<br>metagenomics analysis (16S/18S):<br>denoising and dereplication.                                                     | Execute 3 What it does                                                                                                    |

If you have an archive on your own computer, you will use this specific FROGS tool to upload your samples archive instead of the default « Upload File » of Galaxy.

## Your turn! - 2

LAUNCH DEMULTIPLEX READS TOOL

# Demultiplexing tool

|                                                                                |                                                                                                    |                                                                                 |                                                                                               |            | FRO                                                                                   |
|--------------------------------------------------------------------------------|----------------------------------------------------------------------------------------------------|---------------------------------------------------------------------------------|-----------------------------------------------------------------------------------------------|------------|---------------------------------------------------------------------------------------|
| Demultiplex rea                                                                | nds 🗙                                                                                              | FROGS abund                                                                     | lance normalisation 🕽                                                                         | •          |                                                                                       |
| Barcode file                                                                   |                                                                                                    | Abundance in                                                                    | biom format                                                                                   |            |                                                                                       |
| reads 2                                                                        |                                                                                                    | output_biom (                                                                   | (txt)                                                                                         | Normalia   |                                                                                       |
| demultiplexed_:<br>summary_file (t                                             | archive (data)                                                                                     |                                                                                 |                                                                                               | Normalis   |                                                                                       |
|                                                                                |                                                                                                    |                                                                                 |                                                                                               |            |                                                                                       |
| csfasta, qual, bed, gff, gtf, vcf, sam, (<br>fasta, pdf, xsq, tar.gz, bw, png) | dereplicated_file (fasta) Co<br>count_file (tabular) abu<br>summary_file (html) See<br>Pre-process | unt file<br>undance_biom (txt)<br>ed_file (fasta)<br>arms_composition (tabular) | Abundance file<br>non_chimera_fast<br>out_abundance_t<br>out_abundance_c<br>summary_file (htn | ta (fasta) | OTU seed sequence in fasta<br>format<br>biom_affiliation (txt)<br>summary_file (html) |
|                                                                                |                                                                                                    | Clustering                                                                      |                                                                                               | Chimera    | Affiliation                                                                           |
|                                                                                | FROGS Clusters stat 🗙                                                                              | FROGS Filt                                                                      | ters 🗙                                                                                        |            |                                                                                       |
|                                                                                | Cluster file                                                                                       | Biom File                                                                       |                                                                                               |            | FROGS BIOM to TSV 🗙                                                                   |
|                                                                                | summary_file (html)                                                                                | 🕘 Fasta File                                                                    |                                                                                               |            | Abundance file                                                                        |
|                                                                                | Statistics                                                                                         | fasta_out<br>web (htm)                                                          | (txt) O                                                                                       |            | Sequences file<br>tsv_file (tabular)                                                  |
|                                                                                |                                                                                                    | biom_out;<br>krona (htr                                                         | put (txt) 💿 🗘<br>ml) 💿 🗘 🗗 Fi                                                                 | lters      | Convert to TSV                                                                        |

| Demultiplex reads (version 1.0.0)                                                                                    | Demultiplex reads (version 1.0.0)                                                                                      |
|----------------------------------------------------------------------------------------------------|----------------------------------------------------------------------------------------------------|
| Barcode file:  This file describes barcodes and samples (one line by sample). Line format : 'SAMPLE_NAME BARCODE'.   | Barcode file:  This file describes barcodes and samples (one line by sample). Line format : 'SAMPLE_NAME BARCODE'.     |
| Single or Paired-end reads:<br>Single  Select between paired and single end data                                     | Single or Paired-end reads:          Paired          Select between paired and single end data                         |
| Select fastq dataset:<br>Specify dataset with single reads                                                           | Select first set of reads:          Image: Specify dataset with forward reads                                          |
| barcode mismatches:<br>0<br>Number of mismatches allowed in barcode                                                  | Select second set of reads:          Image: Specify dataset with reverse reads                                         |
| barcode on which end ?:<br>Forward  The barcode is at the begining of the forward end or of the reverse end or both? | barcode mismatches:<br>0<br>Number of mismatches allowed in barcode                                                    |
| Execute                                                                                                    | barcode on which end ?:<br>Forward    The barcode is at the bagining of the forward and or of the reverse and or both? |
| Demultiplex reads X<br>Barcode file                                                                                  | Execute                                                                                                    |
| Reads 1<br>reads 2                                                                                                   |                                                                                                    |
| demultiplexed_archive (data)  Summary_file (tabular)                                                                 |                                                                                                    |

### Your turn: exo 2

In **multiplexed** history launch the demultiplex tool:

« The Patho-ID project, rodent and tick's pathobioms study, financed by the metaprogram INRA-MEM, studies zoonoses on rats and ticks from multiple places in the world, the co-infection systems and the interactions between pathogens. In this aim, thay have extracted hundreads of or rats and ticks samples from which they have extracted 16S DNA and sequenced them first time on Roche 454 plateform and in a second time on Illumina Miseq plateform. For this courses, they authorized us to publicly shared some parts of these samples. »

Parasites & Vectors (2015) 8:172 DOI 10.1186/s13071-015-0784-7. Detection of Orientia sp. DNA in rodents from Asia, West Africa and Europe. Jean François Cosson, Maxime Galan, Emilie Bard, Maria Razzauti, Maria Bernard, Serge Morand, Carine Brouat, Ambroise Dalecky, Khalilou Bâ, Nathalie Charbonnel and Muriel Vayssier-Taussat

### Your turn: exo 2

In **multiplexed** history launch the demultiplex tool:

Data are single end reads

 $\rightarrow$  only 1 fastq file

Samples are caracterized by an association of two barcods in forward and reverse strands → multiplexing « both ends »

| 2: /work/frogs<br>/Formation/multiplex.fas      | ه<br>ta | 0 | ∞ |
|-------------------------------------------------|---------|---|---|
| <u>1: /work/frogs</u><br>/Formation/barcode.txt | ۲       | 0 | × |

### Your turn: exo 2

Demultiplex tool asks for 2 files one « fastq » and one « tabular »

- 1. Play with pictograms
- (
- 2. Look at the stdout, stderr when available (in the « i » pictogram )

| Demultiplex reads (version 1.0.0)                                                                                                    | Â | History 20                                                                                |
|----------------------------------------------------------------------------------------------------|---|-------------------------------------------------------------------------------------------|
| Barcode file:<br>14: /work/frogs/Formation/barcode.tabular                                                                                  | = | barcode_formation 4.2 MB                                                                  |
| This file describes barcodes and samples (one) ne by sample). Line format : 'SAMPLE_NAME BARCODE'. Single or Paired-end reads: Single       |   | 14: /work/frogs     ● Ø ×       /Formation/barcode.txt       10 lines                     |
| Select between paired and single end data Select fastq dataset: 7: /work/frogs/Formation/multiplex.fastq  Specify dataset with single reads |   | format: tabular, database: ?<br>Epilog : job finished at Tue Jun 16<br>14:14:52 CEST 2015 |
| barcode mismatches:          0         Number of mismatches allowed in barcode                                                              |   | 1 2 3<br>MgArdaaaa ACAGCGT TGTACGT<br>MgArdaaaa ACAGTAG TGTACGT                           |
| barcode on which end ?:<br>Both ends -<br>The barcode is at the begining of the forward end or of the reverse end or both?                  |   | MgAnd8829 ACTCAGT TGTACGT<br>MgAnd8838 ACTCGTC TGTACGT<br>MgAnd8846 AGCAGTC TGTACGT       |
| Execute                                                                                                    |   | 7: /work/frogs                                                                            |

### Advices

- Do not forget to indicate barcode sequence as they actually are in the fastq sequence file, especially if you have data multiplexed via the reverse strand.
- For the mismatch threshold, we advised you to let the threshold to 0, and if you are not satisfied by the result try with 1. The number of mismatch depends on the length of the barcode, but oftently those sequence are very short so 1 mismatch is already more than the sequencing error rate.
- If you have different barcode length, you must demultiplex your data in different times beginning by the longest barcode set and used the "unmatched" or "ambiguous" sequence with smaller barcode and so on.
- If you have Roche 454 sequences in sff format, you must convert it with some program like sff2fastq

### Results

<u>17: Demultiplex reads:</u> ● Ø × <u>summary</u>

<u>16: Demultiplex reads:</u> ● Ø ≈ <u>undemultiplexed.tar.gz</u>

<u>15: Demultiplex reads:</u> <sup>●</sup> l <sup>⊗</sup> <u>demultiplexed.tar.gz</u>

> Create a tar archive by grouping one (pair) fastq file per sample whith names indicate in the first column of the barcode tabular file

| #sample   | count |
|-----------|-------|
| ambiguous | 0     |
| MgArd0009 | 65    |
| MgArd0017 | 152   |
| MgArd0038 | 1185  |
| MgArd0029 | 172   |
| unmatched | 492   |
| MgArd0001 | 85    |
| MgArd0081 | 209   |
| MgArd0046 | 373   |
| MgArd0054 | 217   |
| MgArd0073 | 454   |
| MgArd0062 | 1109  |
|           |       |

With barcode mismatches >1 sequence can corresponding to several samples. So these sequences are non-affected to a sample.

Sequences without known barcode. So these sequences are non-affected to a sample.

## Your turn ! - 3

LAUNCH THE PRE-PROCESS READS TOOL

# Pre-process tool

### FROGS pipeline

|                                                                              |                              | Clustering                       | Chimera                         |                              |
|------------------------------------------------------------------------------|------------------------------|----------------------------------|---------------------------------|------------------------------|
|                                                                              | Pre-process                  |                                  | summary_file (html)             | Affiliation                  |
|                                                                              |                              | swarms_composition (tabular) 🕤 🐓 | out_abundance_count (tabular) 🗇 | summary_file (html)          |
| Data acquisition                                                             | summary_file (html) 💿 🗘      | seed_file (fasta) 🛛 🔅 🧲          | out_abundance_biom (txt)        | biom_affiliation (txt)       |
|                                                                              | count_file (tabular)         | abundance_biom (txt) 🛛 🔅 🗲       | non_chimera_fasta (fasta) 🛛 🔅   | format                       |
| csfasta, qual, bed, gff, gtf, vcf, sam,<br>fasta, pdf, xsq, tar.gz, bw, png) | dereplicated_file (fasta)    | Count file                       | Abundance file                  | OTU seed sequence in fasta   |
| out1 (bam, txt, fastqsanger,                                                 | Archive file                 | Sequences file                   | Sequences file                  | OTU abondance in biom format |
| Upload File 🗶                                                                | FROGS Pre-process Illumina 🗙 | FROGS Clustering swarm           | FROGS Remove chimera            | FROGS Affiliation otu 165 🗙  |
|                                                                              |                              |                                  |                                 |                              |

### Your turn: exo 3.1

Go to « 454 » history

- Launch the pre-process tool on that data set
- $\rightarrow$  objective : understand the parameters

454

#### FROGS Pre-process (version 1.2.0)

#### Sequencer:

454 🔻

Select the sequencer family used to produce the sequences.

#### Input type:

One file by sample 🔻

Samples files can be provided in single archive or with one file by sample.

•

#### Samples

Samples 1

#### Name:

sample454

The sample name.

#### Sequence file:

29: /work/frogs/Formation/454.fastq FASTQ file of sample.

Add new Samples

#### Minimum amplicon size:

340

The minimum size for the amplicons (with primers).

#### Maximum amplicon size:

450

The maximum size for the amplicons (with primers).

#### 5' primer:

ACGGGAGGCAGCAG

The 5' primer sequence (wildcards are accepted).

#### 3' primer:

#### AGGATTAGATACCCTGGTA

The 3' primer sequence (wildcards are accepted).

Primers used for sequencing V3-V4: Forward: ACGGGAGGCAGCAG Reverse: AGGATTAGATACCCTGGTA

Execute

## Your turn: exo 3.1

What does the « dereplicated.fasta » file ? What does the « count.tsv » file ? Explore the file « excluded\_data.html »

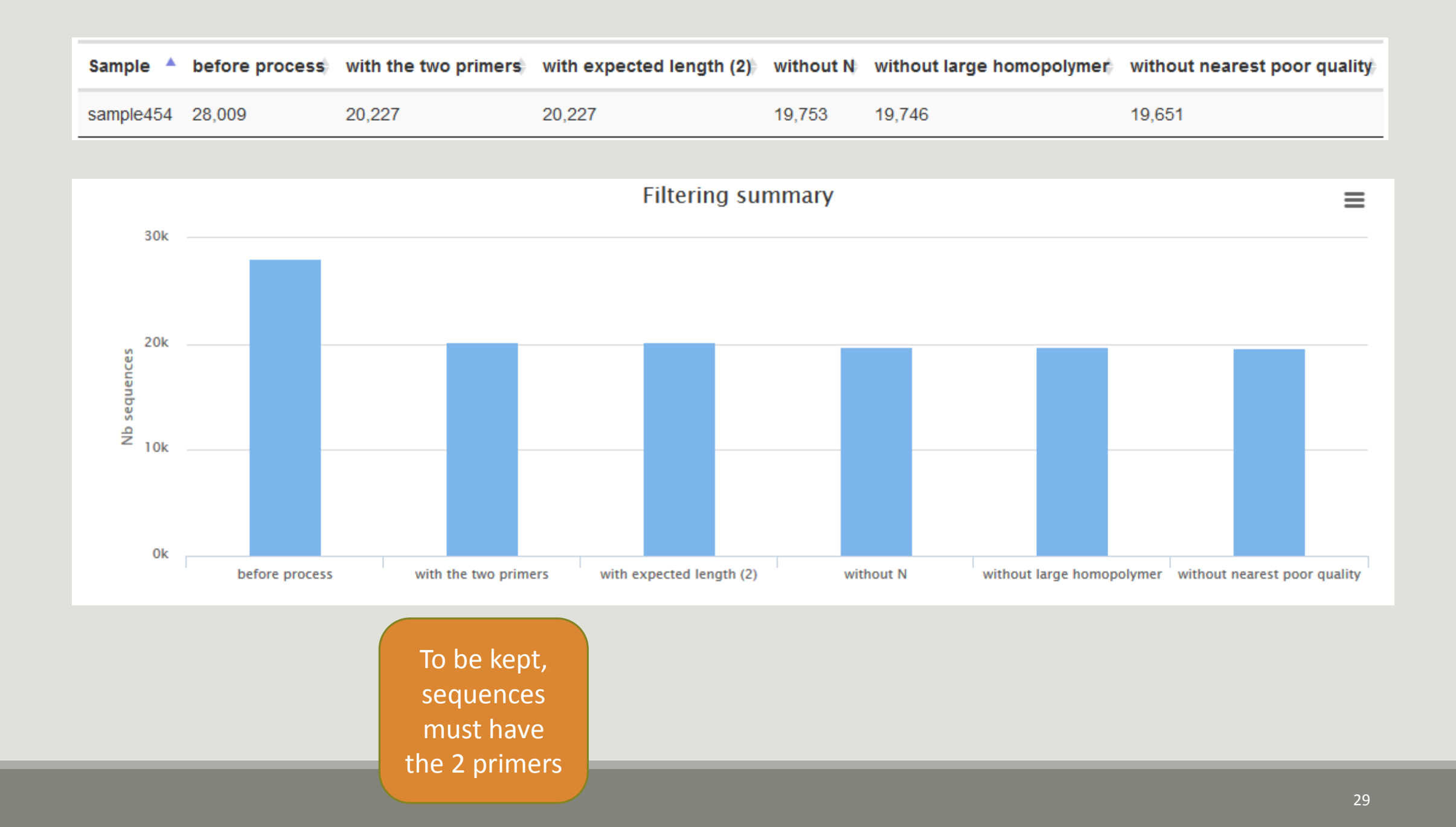

MiSeq R1 R2

### Your turn: exo 3.2

Go to « MiSeq R1 R2 » history

Launch the pre-process tool on that data set

 $\rightarrow$  objective: understand flash software

#### FROGS Pre-process (version 1.2.0)

#### Sequencer:

#### Illumina 👻

Select the sequencer family used to produce the sequences.

#### Input type:

Files by samples 🔻 Samples files can be provided in single archive or with two files (R1 and R2) by sample.

#### Reads already contiged ?:

#### No 🔻

The inputs contains 1 file by sample : Reads 1 and Reads 2 are already contiged by pair.

#### Samples

#### Samples 1

#### Name:

sampleA

The sample name.

#### Reads 1:

33: /work/frogs/Formation/sampleA\_R1.fastq

R1 FASTQ file of paired-end reads.

#### reads 2:

34: /work/frogs/Formation/sampleA\_R2.fastq

R2 FASTQ file of paired-end reads.

#### Add new Samples

#### Reads 1 size:

250

The read1 size.

#### Reads 2 size:

250 The read2 size.

### ₹. •

Primers used for this sequencing :

Forward: CCGTCAATTC

Reverse: CCGCNGCTGCT

Lecture 5'  $\rightarrow$  3'

#### Execute

#### >ERR619083.M00704

**CCGTCAATTC**ATTGAGTTTCAACCTTGCGGCCGTACTTCCCAGGCGGTACGTT TATCGCGTTAGCTTCGCCAAGCACAGCATCCTGCGCTTAGCCAACGTACATCG TTTAGGGTGTGGACTACCCGGGTATCTAATCCTGTTCGCTACCCACGCTTTCG AGCCTCAGCGTCAGTGACAGACCAGAGAGCCGCTTTCGCCACTGGTGTTCCTC CATATATCTACGCATTTCACCGCTACACATGGAATTCCACTCTCCCCTTCTGC ACTCAAGTCAGACAGTTTCCAGAGCACTCTATGGTTGAGCCATAGCCTTTTAC TCCAGACTTTCCTGACCGACTGCACTCGCTTTACGCCCAATAAATCCGGACAA CGCTTGCCACCTACGTATTACCGCNGCTGCT

MiSeq

R1 R2

| Expected amplicon size:                                                               |
|---------------------------------------------------------------------------------------|
| 410                                                                                   |
| Maximum amplicon length expected in approximately 90% of the amplicons (with primers) |
| Minimum amplicon size:                                                                |
| 340                                                                                   |
| The minimum size for the amplicons (with primers).                                    |
| Maximum amplicon size:                                                                |
| 450                                                                                   |
| The maximum size for the amplicons (with primers).                                    |
| 5' primer:                                                                            |
| CCGTCAATTC                                                                            |
| The 5' primer sequence (wildcards are accepted).                                      |
| 3' primer:                                                                            |
| CCGCNGCTGCT                                                                           |
| The 3' primer sequence (wildcards are accepted).                                      |
|                                                                                       |

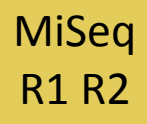

## Your turn: exo 3.2

Interpret the « excluded\_data.html » file.

MiSeq contiged

### Your turn: exo 3.3

Go to« MiSeq contiged » history

Launch the pre-process tool on that data set

 $\rightarrow$  objective: understand output files

### MiSeq contiged

### Your turn: exo 3.3

3 samples are **technically replicated** 3 times : 9 samples of 10 000 sequences each.

100\_10000seq\_sampleA1.fastq100\_10000seq\_sampleB1.fastq100\_10000seq\_sampleC1.fastq100\_10000seq\_sampleA2.fastq100\_10000seq\_sampleB2.fastq100\_10000seq\_sampleC2.fastq100\_10000seq\_sampleA3.fastq100\_10000seq\_sampleB3.fastq100\_10000seq\_sampleC3.fastq

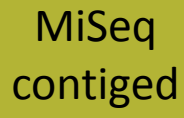

### Your turn: exo 3.3

"Grinder (v 0.5.3) (Angly et al., 2012) was used to simulate the PCR amplification of full-length (V3-V4) sequences from reference databases. The reference database of size 100 were generated from the LTP SSU bank (version 115) (Yarza et al., 2008) by

- (1) filtering out sequences with a N,
- (2) keeping only type species
- (3) with a match for the forward (ACGGRAGGCAGCAG) and reverse (TACCAGGGTATCTAATCCT) primers in the V3-V4 region and
- (4) maximizing the phylogenetic diversity (PD) for a given database size. The PD was computed from the NJ tree distributed with the LTP."

### MiSeq contiged

#### FROGS Pre-process (version 1.2.0)

#### Sequencer:

Illumina 🔻

Select the sequencer family used to produce the sequences.

#### Input type:

#### Archive

Samples files can be provided in single archive or with two files (R1 and R2) by sample.

#### Archive file:

#### 1: /work/frogs/Formation/100spec\_90000seq\_9samples.tar.gz 🔻

The tar file containing the sequences file(s) for each sample.

#### Reads already contiged ?:

#### Yes 👻

The archive contains 1 file by sample : Reads 1 and Reads 2 are already contiged by pair.

#### Minimum amplicon size:

#### 380

The minimum size for the amplicons (with primers).

#### Maximum amplicon size:

#### 500

The maximum size for the amplicons (with primers).

#### 5' primer:

#### ACGGGAGGCAGCAG

The 5' primer sequence (wildcards are accepted).

#### 3' primer:

#### AGGATTAGATACCCTGGTA

The 3' primer sequence (wildcards are accepted).

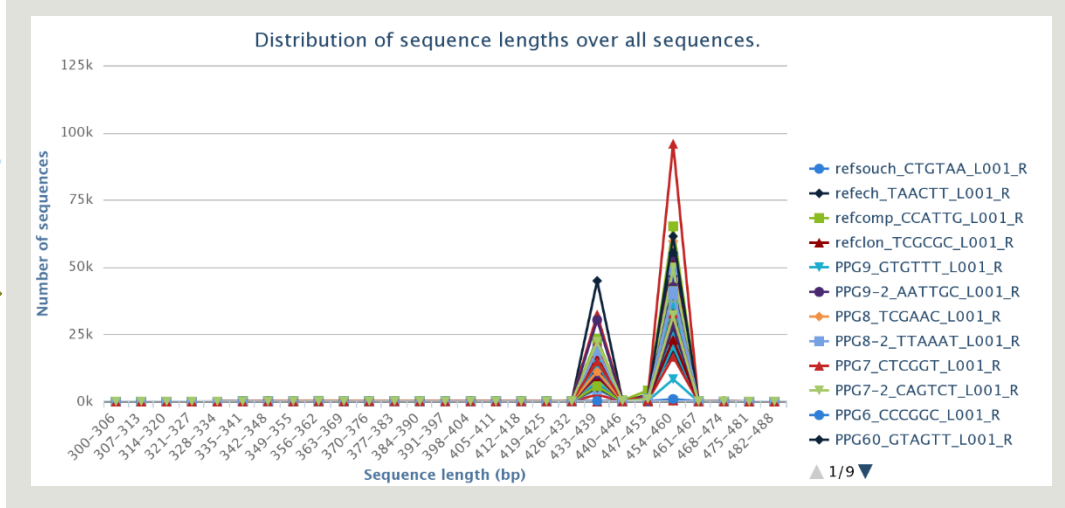

Primers used for this sequencing : 5' primer: ACGGGAGGCAGCAG 3' primer: AGGATTAGATACCCTGGTA Lecture  $5' \rightarrow 3'$ 

#### Execute
# Your turn: exo 3.3 - Questions

- 1. How many sequences are there in the file ?
- 2. How many sequences did not have the 5' primer?
- 3. How many sequences still are after pre-processing the data?
- 4. How much time did it take to pre-process the data ?

# Your turn ! - 4

LAUNCH CLUSTERING AND CLUSTERSTAT TOOLS

# Clustering tool

# FROGS pipeline

|                                                                            |                              | Clustering                       |    | Chimera                           |               |                              |   |
|----------------------------------------------------------------------------|------------------------------|----------------------------------|----|-----------------------------------|---------------|------------------------------|---|
|                                                                            | Pre-process                  | Clustering                       |    | summary_file (html)               |               | Affiliation                  | Ħ |
|                                                                            |                              | swarms_composition (tabular) 🔿 🤇 |    | out_abundance_count (tabular) 🗇 🖸 |               | summary_file (html)          | Σ |
| Data acquisition                                                           | summary_file (html)          | seed_file (fasta) 🛛 🔅 🤇          | シ  | out_abundance_biom (txt)          | ${\mathbb P}$ | biom_affiliation (txt)       | 2 |
|                                                                            | count_file (tabular)         | abundance_biom (txt)             | 96 | non_chimera_fasta (fasta)         | $\leq$        | format                       |   |
| csfasta, qual, bed, gff, gtf, vcf, sam, (fasta, pdf, xsg, tar.gz, bw, png) | dereplicated_file (fasta)    | Count file                       |    | Abundance file                    |               | OTU seed sequence in fasta   |   |
| out1 (bam, txt, fastqsanger,                                               | Archive file                 | Sequences file                   |    | Sequences file                    |               | OTU abondance in biom format |   |
| Upload File 🗙                                                              | FROGS Pre-process Illumina 🗙 | FROGS Clustering swarm           |    | FROGS Remove chimera              |               | FROGS Affiliation otu 16S    | H |
|                                                                            |                              |                                  |    |                                   |               |                              |   |

| FROGS Clustering swarm       | FROGS Clustering swarm (version 2.1.0)                                                                                                    |  |  |  |  |  |  |
|------------------------------|----------------------------------------------------------------------------------------------------|--|--|--|--|--|--|
| Sequences file               | Sequences file:                                                                                                    |  |  |  |  |  |  |
| Count file                   | 2: FROGS Pre-process Illumina: dereplicated.fasta 👻                                                                                                    |  |  |  |  |  |  |
| abundance_biom (txt)         | The sequences file.                                                                                                    |  |  |  |  |  |  |
| seed_file (fasta)            | Count file:                                                                                                    |  |  |  |  |  |  |
| swarms composition (tabular) | 3: FROGS Pre-process Illumina: count.tsv 🔹                                                                                                    |  |  |  |  |  |  |
|                              | It contains the count by sample for each sequence.                                                                                                    |  |  |  |  |  |  |
| Clustering                   | Aggregation maximal distance:                                                                                                    |  |  |  |  |  |  |
| 5                            | 3                                                                                                    |  |  |  |  |  |  |
|                              | Maximum distance between sequences in each aggregation step.                                                                                                    |  |  |  |  |  |  |
|                              | Performe denoising clustering step?:       Image: Comparison of the step is the step is the step |  |  |  |  |  |  |
|                              | Execute<br>$\frac{1 \text{st run for denoising:}}{\text{Swarm with } d = 1 \rightarrow \text{high OTUs definition}}$ linear complexity                                                                                                    |  |  |  |  |  |  |
|                              | <u>2<sup>nd</sup> run for clustering:</u><br>Swarm with d = 3 on the seeds of first Swarm<br>quadratic complexity                                                                                                    |  |  |  |  |  |  |
|                              | Gain time !                                                                                                    |  |  |  |  |  |  |
|                              | Remove false positives !                                                                                                    |  |  |  |  |  |  |

## Your turn: exo 4

Go to « MiSeq contiged » history

Launch the Clustering SWARM tool on that data set

 $\rightarrow$  objectives :

understand the denoising efficiency understand the ClusterStat utility

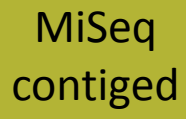

## Your turn: exo 4

- 1. Launch FROGS Clustering with d = 3 and with denoising option checked
  - a. How much time does it take to finish?
  - b. How many clusters do you get ?

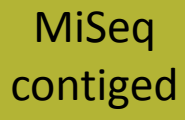

## Your turn: exo 4

3. Edit the biom and fasta output dataset by adding d1d3

| Attributes Convert Format Datatype Permissions                                                        |
|----------------------------------------------------------------------------------------------------|
| Edit Attributes                                                                                       |
| Name:<br>warm: seed_sequencesd1d3.fasta                                                               |
| Info:<br>## Application<br>Software :/usr/local/bioinfo<br>/src/galaxy-test/galaxy-                   |
| Annotation / Notes:                                                                                   |
| Database/Build:                                                                                       |
| Save                                                                                                  |
| This will inspect the dataset and attempt to correct the above column values if they are not accurate |

Ø

## Your turn: exo 4

- 2. Use the FROGS ClusterStat tool
- 3. Interpret the boxplot: **Clusters size summary**
- 4. Interpret the table: **Clusters size details**
- 5. What can we say by observing the sequence distribution?
- 6. How many clusters share "sampleB3" with at least one other sample?
- 7. How many clusters could we expect to be shared ?
- 8. How many sequences represent the 668 specific clusters of "sampleC2"?
- 9. This represents what proportion of "sampleC2"?
- **10**. What do you think about it?
- **11**. How do you interpret the « Hierarchical clustering » ?

The « Hierachical clustering » is established with a Bray Curtis distance particularly well adapted to abundance table of very heterogenous values (very big and very small figures).

FROGS Clusters stat Process some metrics on clusters.

# Your turn ! - 5

LAUNCH THE REMOVE CHIMERA TOOL

# Removing chimera tool

## FROGS pipeline

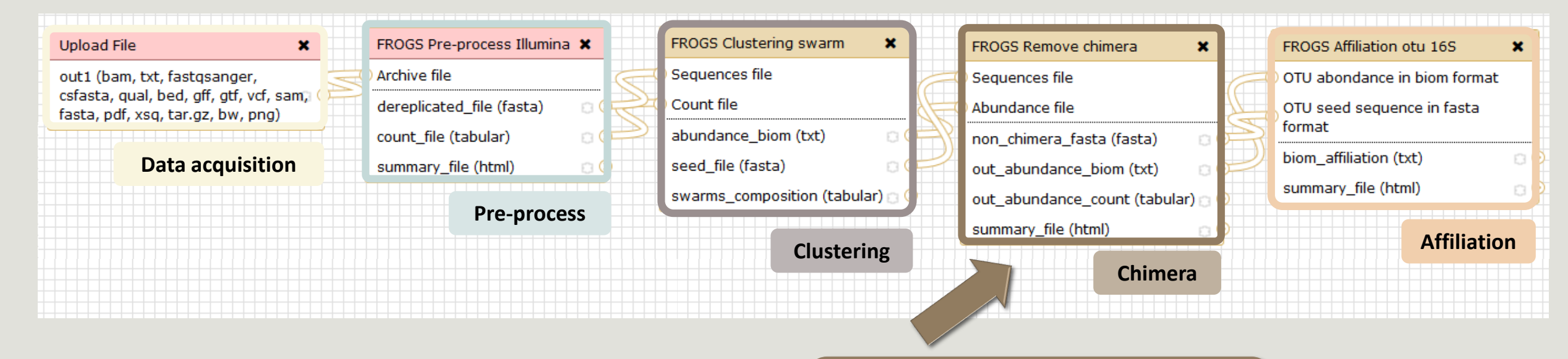

Our advice: Removing Chimera after Swarm denoising + Swarm d=3

| FROGS Remove chimera          | × |
|-------------------------------|---|
| Sequences file                |   |
| Abundance file                |   |
| non_chimera_fasta (fasta)     | 0 |
| out_abundance_biom (txt)      | 0 |
| out_abundance_count (tabular) | 0 |
| summary_file (html)           | 8 |

#### Chimera

#### FROGS Remove chimera (version 1.0.0)

#### Sequences file:

6: FROGS Clustering swarm: seed\_sequences.fasta 🔻

The sequences file.

#### Abundance type:

#### BIOM file 🔻

Select the type of file where the abundance of each sequence by sample is stored.

#### Abundance file:

5: FROGS Clustering swarm: abundance.biom

It contains the count by sample for each sequence.

#### Execute

## Your turn: exo 5

Go to « MiSeq contiged » history

Launch the « FROGS Remove Chimera » tool

Follow by the « FROGS ClusterStat » tool on the d1d3 biom and fasta

 $\rightarrow$  objectives :

understand the efficiency of the chimera removal make links between small abundant OTUs and chimeras

# Your turn: exo 5

- 1. Understand the « excluded\_data\_reportd1d3.html »
  - a. How many clusters are kept after chimera removal?
  - b. How many sequences that represent ? So what abundance?
  - c. What do you conclude ?

## Your turn: exo 5

- Launch « FROGS ClusterStat » tool on non\_chimera\_abundanced1d3.biom
- 3. Rename outputs in summarynonchimerad1d3.html
- 4. Compare the HTML files
  - a. Of what are mainly composed singleton are weakly abundant OTUs ?
  - b. What sequence abundances are they representing ?
  - c. What do you conclude ?

The weakly abundant OTUs are mainly false positives, our data would be much more exact if I remove them

# Your turn ! - 6

LAUNCH DE LA TOOL FILTERS

# Filters tool

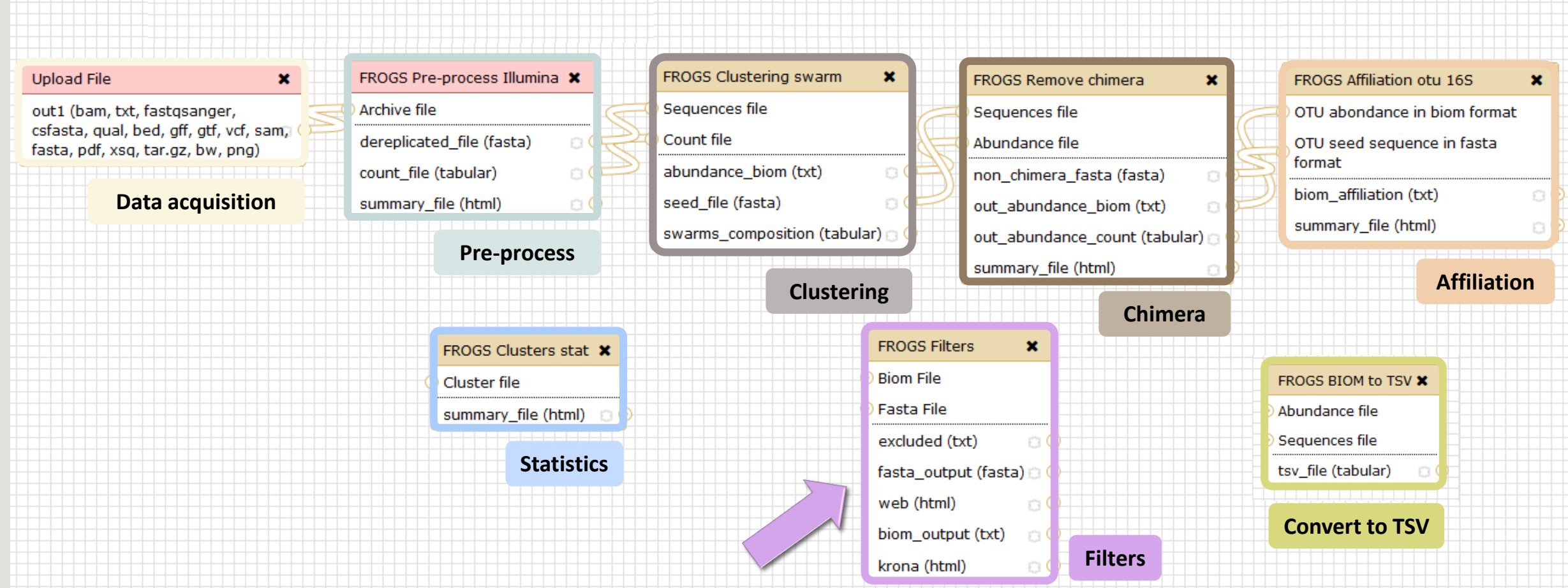

# Filters

Filters allows to filter the result thanks to different criteria et may be used after different steps of pipeline :

After Affiliation tool

- On phix contaminant
- On the abundance
- On RDP affiliation
- On Blast affiliation

|                          | FROGS Filters (version 1.0.0)                                                               |                                                               |                      |
|--------------------------|---------------------------------------------------------------------------------------------|---------------------------------------------------------------|----------------------|
| FROGS Filters 🗶          | Biom File:                                                                                  |                                                               |                      |
| Biom File                |                                                                                             | Input                                                         |                      |
| Fasta File               | Fasta File:                                                                                 | input                                                         |                      |
| evaluated (but)          |                                                                                             |                                                               |                      |
|                          | Remove phiX:                                                                                |                                                               |                      |
| fasta_output (fasta) 💿 ( | Remove phiX sequences before affiliation.                                                   |                                                               |                      |
| web (html)               | PhiX databank:                                                                              |                                                               |                      |
| biom_output (txt)        | phiX ᅌ                                                                                      |                                                               |                      |
| krona (html)             | The phiX databank.                                                                          |                                                               |                      |
|                          | *** THE FILTERS ON OTUS IN SAMPLES, OTUS SIZE and SEQUENCE PERCENTAGE :                     |                                                               |                      |
| Filters                  | Remove OTUs that are not present at least in XX samples; how many samples do                | o you choose? :                                               | Output               |
|                          | Fill the field only if you want this treatment                                              |                                                               |                      |
|                          | When sorted by abundance, how many OTU do you want to keep ?:                               |                                                               |                      |
|                          |                                                                                             |                                                               | 38: FROGS Filters:   |
|                          | Fill the fields only if you want this treatment                                             |                                                               | <u>krona.html</u>    |
|                          | proportion/number of sequences threshold to remove an OTU:                                  |                                                               |                      |
|                          |                                                                                             |                                                               | 37: FROGS Filters:   |
|                          | Fill the field only if you want this treatment. Use decimal to express proportion (0.01 for | r 1%) integer to express number of sequence (1 for singleton) | abundance table.biom |
| 4 filter sections        | *** THE FILTERS ON RDP :                                                                    |                                                               |                      |
|                          |                                                                                             |                                                               | 36: FROGS Filters:   |
|                          | If you want to filter on taxonomic RDP please select which one:                             |                                                               | <u>summary.html</u>  |
|                          | Rootstran percentage (between 0 and 1) :                                                    |                                                               |                      |
|                          | boostrap percentage (between o and 1).                                                      |                                                               | 35: FROGS Filters:   |
|                          | Fill the field only if you want this treatment.                                             |                                                               | <u>seed.fasta</u>    |
|                          | *** THE FILTERS ON BLAST :                                                                  |                                                               |                      |
|                          | Apply filters 🗘                                                                             |                                                               |                      |
|                          | Minimum blast length:                                                                       |                                                               |                      |
|                          |                                                                                             |                                                               |                      |
|                          | Fill the field only if you want this treatment                                              |                                                               |                      |
|                          | Maximum e value (between 0 and 1):                                                          |                                                               |                      |
|                          | Fill the field only if you want this treatment                                              |                                                               |                      |
|                          | Fill the field only if you want this treatment                                              |                                                               |                      |
|                          | Minimum identity percentage (between 0 and 1):                                              |                                                               |                      |
|                          | Fill the field only if you want this treatment                                              |                                                               |                      |
|                          | Minimum coverage percentage (between 0 and 1):                                              |                                                               |                      |
|                          |                                                                                             |                                                               |                      |
|                          | Fill the field only if you want this treatment                                              |                                                               |                      |

• 0 %

• 0 🛛

• / %

• 0 🛛

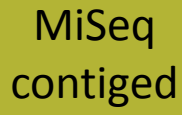

### Your turn: exo 6

- I. Go to history« MiSeq contiged »
- II. Launch « Filters » tool with non\_chimera\_abundanced1d3.biom, non\_chimerad1d3.fasta
- III. Apply 2 filtres --proportion/number of sequences threshold to remove an OTU: 0.00005\* and --Remove OTUs that are not present at least in XX samples; how many samples do you choose?: 3

 $\rightarrow$  objective : play with filters, understand their impact on falses-positives OTUs

\*Nat Methods. 2013 Jan;10(1):57-9. doi: 10.1038/nmeth.2276. Epub 2012 Dec 2. Quality-filtering vastly improves diversity estimates from Illumina amplicon sequencing. Bokulich NA<sup>1</sup>, Subramanian S, Faith JJ, Gevers D, Gordon JI, Knight R, Mills DA, Caporaso JG.

## Your turn: exo 6

- 1. What are the output files of "Filters"?
- 2. Explore summary.html file.
- 3. How many OTUs have you removed with the filter "0.00005"?
- 4. How many OTUs have you removed with the filter "Remove OTUs that are not present at least in 3 samples"?
- 5. How many sequences represent these for each of the filters?
- 6. How many OTUs do they remain ?
- 7. Build the Venn diagram on the two filters.
- 8. What you says krona.html?

# Your turn ! - 7

LAUNCH THE « FROGS AFFILIATION » TOOL

# Affiliation tool

## FROGS pipeline

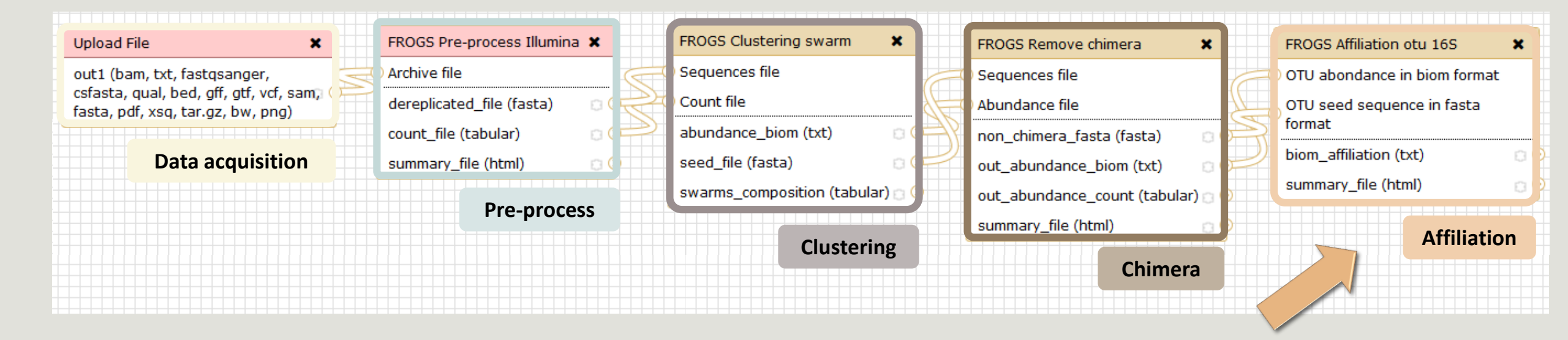

# Affiliation

2 methods used on one reference database, here SILVA 119 (16S or 18S):

- RDP Classifier (Ribosomal Database Project) \*
- NCBI Blast+ \*\*

RDP Classifier affiliation caracteristics:

Boostrap value for each taxonomic subdivision

NCBI Blast+ affiliation caracteristics:

- identity %
- coverage %
- e-value
- alignment length

\* Appl. Environ. Microbiol. August 2007 vol. 73 no. 16 5261-5267. doi : 10.1128/AEM.00062-07 Naïve Bayesian Classifier for Rapid Assignment of rRNA Sequences into the New Bacterial Taxonomy. Qiong Wang, George M.Garrity, James M. Tiedje and James R. Cole

 \*\* BMC Bioinformatics 2009, 10:421. doi:10.1186/1471-2105-10-421
 BLAST+: architecture and applications
 Christiam Camacho, George Coulouris, Vahram Avagyan, Ning Ma, Jason Papadopoulos, Kevin Bealer and Thomas L Madden

| FROGS Affiliation otu 16S            | × |
|--------------------------------------|---|
| OTU abondance in biom format         |   |
| OTU seed sequence in fasta<br>format |   |
| biom_affiliation (txt)               | 8 |
| summary_file (html)                  | 0 |
|                                      |   |

Affiliation

| FROGS Affiliation OTU (version 0.4.0)                                                   |
|-----------------------------------------------------------------------------------------|
| Using reference database:<br>silva119-1 prokaryotes -<br>Select reference from the list |
| 35: EROGS Eilters: abundance, tabled1d3 biom                                            |
| Select your biom abondance file which contain the OTU you want to affiliate             |
| OTU seed sequence in fasta format:                                                      |
| 33: FROGS Filters: seedd1d3.fasta                                                       |
| Select your OTU'seed fasta file                                                         |
| Execute                                                                                 |

### Your turn: exo 7

Go to « MiSeq contiged » history

Launch the « FROGS Affiliation » tool with

- silva\_119-1\_prokaryotes
- abundance\_tabled1d3.biom
- seed1d3.fasta

 $\rightarrow$  objectives :

understand abundance tables columns

understand the RDP and BLAST affiliation complementarity

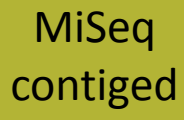

## Your turn: exo 7

- 1. What are the « FROGS Affiliation » output files ?
- 2. How many sequences are affiliated by BLAST?
- 3. Click on the « eye » button on the BIOM output file, what do you understand ?

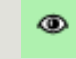

4. Use the Biom\_to\_TSV tool on this last file and click again on the "eye" on the new output generated, on what correspond the columns ?

# Your turn: exo 7

5. Compare RDP and Blast affiliations

| #rdp_tax_and_bootstrap                                                                                                    | blast_subject   | blast_evalue | blast_len | blast_perc_q<br>uery_covera<br>ge | blast_perc_id<br>entity | blast_taxonomy                                                                                                 |
|----------------------------------------------------------------------------------------------------|-----------------|--------------|-----------|-----------------------------------|-------------------------|----------------------------------------------------------------------------------------------------|
| Bacteria;(1.0);Fibrobacteres;(1.0);Fibro<br>bacteria;(1.0);Fibrobacterales;(1.0);Fib<br>robacteraceae;(1.0);Fibrobacter;(1.0);F<br>ibrobacter succinogenes subsp.<br>succinogenes S85;(1.0); | JX218783.1.1459 | 0.0          | 360       | 89.78                             | 99.72                   | Root;Bacteria;Fibrobacteres;Fibrobacteria;Fib<br>robacterales;Fibrobacteraceae;Fibrobacter;un<br>known species |

# Blast JX218783.1.1459 vs our OTU

OTU length : 401

Excellent blast but no matches at the end of OTU. Chimera ?

| Score |        | Expect            | Identities          | Gaps               | Strand       |
|-------|--------|-------------------|---------------------|--------------------|--------------|
| 660 b | its(35 | 7) 0.0            | 359/360(99%)        | 0/360(0%)          | Plus/Plus    |
| Query | 1      | TAGGGAATATTGCACA  | ATGGGGGAAACCCTGATGC | AGCAACGCCACGTGTGG  | GAAGAAAC 60  |
| Sbjct | 334    | TAGGGAATATTGCACA  | ATGGGGGAAACCCTGATGC | AGCAACGCCACGTGTGG  | GAAGAAGC 393 |
| Query | 61     | ATTTCGGTGTGTAAAC  | CACTGTCATGAGGGAATAA | GGCCCGCCTTCGGGCGG  | GATTGAAT 120 |
| Sbjct | 394    | ATTTCGGTGTGTAAAC  | CACTGTCATGAGGGAATAA | GGCCCGCCTTCGGGCGG  | GATTGAAT 453 |
| Query | 121    | GTACCTTGAGAGGAAG  | CACCGGCAAACTTCGTGCC | AGCAGCCGCGGTAATAC  | GAGGGGTG 180 |
| Sbjct | 454    | GTACCTTGAGAGGAAG  | CACCGGCAAACTTCGTGCC | AGCAGCCGCGGTAATAC  | GAGGGGTG 513 |
| Query | 181    | CAAGCGTTGTTCGGAA  | TTACTGGGCGTAAAGGGAG | CGTAGGCGGAGATTCAA  | GCGGATTG 240 |
| Sbjct | 514    | CAAGCGTTGTTCGGAA  | TTACTGGGCGTAAAGGGAG | CGTAGGCGGAGATTCAA  | GCGGATTG 573 |
| Query | 241    | TACAATCCCGGGGGCCC | AACCCCGGCTCTGCAGTCC | GAACTGGATCTCTTGGA: | TAGTTCAG 300 |
| Sbjct | 574    | TACAATCCCGGGGGCCC | AACCCCGGCTCTGCAGTCC | GAACTGGATCTCTTGGA  | TAGTTCAG 633 |
| Query | 301    | GGGCAGGCGGAATTCC  | TGGTGTAGCGGTGGAATGC | GTAGAGATCAGGAAGAA  | CACCGATG 360 |
| Shict | 634    | GGGCAGGCGGAATTCC  | TGGTGTAGCGGTGGAATGC | GTAGAGATCAGGAAGAA  | ACCENTE 693  |

Uncultured rumen bacterium clone MXMP-H11 16S ribosomal RNA gene, partial sequence Sequence ID gb,JX218783.11 Length: 1459 Number of Matches: 1

# What do you think about this case ?

| #rdp_tax_and_bootstrap                                                                                                    | blast_subject                    | blast_evalue | blast_len | blast_perc_q<br>uery_covera<br>ge | blast_perc_id<br>entity | blast_taxonomy                                                                                                    |
|----------------------------------------------------------------------------------------------------|----------------------------------|--------------|-----------|-----------------------------------|-------------------------|----------------------------------------------------------------------------------------------------|
| Bacteria;(1.0);Proteobacteria;(1.0);Alp<br>haproteobacteria;(1.0);Caulobacterale<br>s;(1.0);Hyphomonadaceae;(1.0);Henric<br>iella;(1.0);Henriciella marina;(0.18); | AQXT01000002.15692<br>33.1570666 | 0.0          | 401       | 100.0                             | 100.0                   | Root;Bacteria;Proteobacteria;Alphaproteobac<br>teria;Caulobacterales;Hyphomonadaceae;Hen<br>riciella;Henriciella marina DSM 19595 |

# Your turn ! - 8

LAUNCH NORMALIZATION TOOL

You turn : exo 8

1. Normalize your data from Clustering

# Your turn ! - 9

CREATE YOUR OWN WORKFLOW !
## Workflow creation

| ntiged                                                                                                    |                                                                           |                                                                                                   |
|----------------------------------------------------------------------------------------------------|---------------------------------------------------------------------------|---------------------------------------------------------------------------------------------------|
| Your tu                                                                                                    | urn: exo 9                                                                |                                                                                                   |
|                                                                                                    | 1                                                                         |                                                                                                   |
|                                                                                                    |                                                                           |                                                                                                   |
| - Galaxy Sigenae - We                                                                                                    | elcome gpascal Analyze Data Workflow Shared Data - Visualization - Help - | User - Using 18.3 Gi                                                                              |
| Galaxy Sigenae - Wo<br>Your workflows                                                                                      | elcome gpascal Analyze Data Workflow Shared Data - Visualization - Help - | User - Using 18.3 Gi                                                                              |
| Galaxy Sigenae - Wo<br>Your workflows                                                                                      | elcome gpascal Analyze Data Workflow Shared Data - Visualization - Help - | User - Using 18.3 G<br>Create new workflow<br># of Steps Using 18.3 G                             |
| Galaxy Sigenae - Wo<br>Your workflows<br>Name<br>formation workflow -                                                      | elcome gpascal Analyze Data Workflow Shared Data Visualization Help       | User • Using 18.3 Gi<br>Create new workflow<br># of Steps<br>9                                    |
| Galaxy Sigenae - We<br>Your workflows<br>Name<br>formation workflow •<br>demoNEM2015 workflow •                            | elcome gpascal Analyze Data Workflow Shared Data → Visualization → Help → | User Vsing 18.3 G<br>Using 18.3 G<br>Upload or import workflow<br># of Steps<br>9<br>9            |
| Galaxy Sigenae - We<br>Your workflows<br>Name<br>formation workflow •<br>demoNEM2015 workflow •<br>FROGS_v1.0_06_05_2015 • | elcome gpascal Analyze Data Workflow Shared Data → Visualization → Help → | User Vsing 18.3 G<br>Create new workflow Upload or import workflow<br># of Steps<br>9<br>9<br>10  |
| Galaxy Sigenae - Wo<br>Your workflows<br>Name<br>formation workflow •<br>demoNEM2015 workflow •<br>FROGS_v1.0_06_05_2015 • | elcome gpascal Analyze Data Workflow Shared Data Visualization Help       | User Vising 18.3 C<br>Create new workflow Upload or import workflow<br># of Steps<br>9<br>9<br>10 |

MiSeq contiged

## Your turn: exo 9

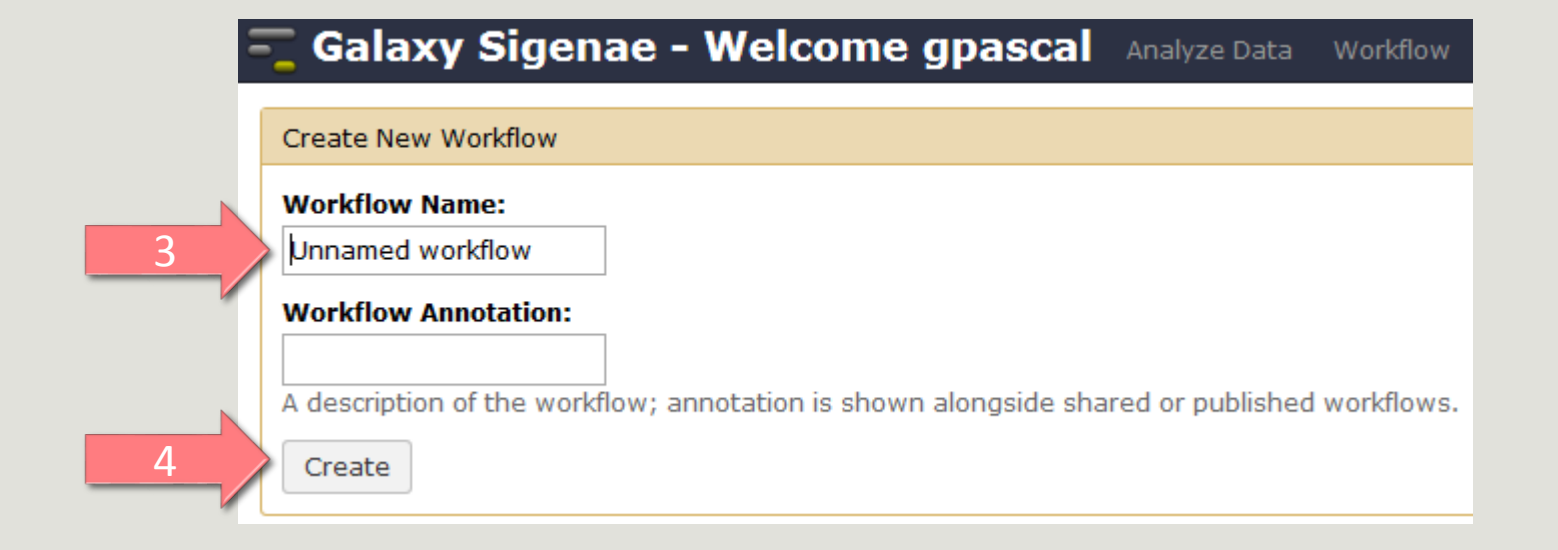

MiSeq contiged

## Your turn: exo 9

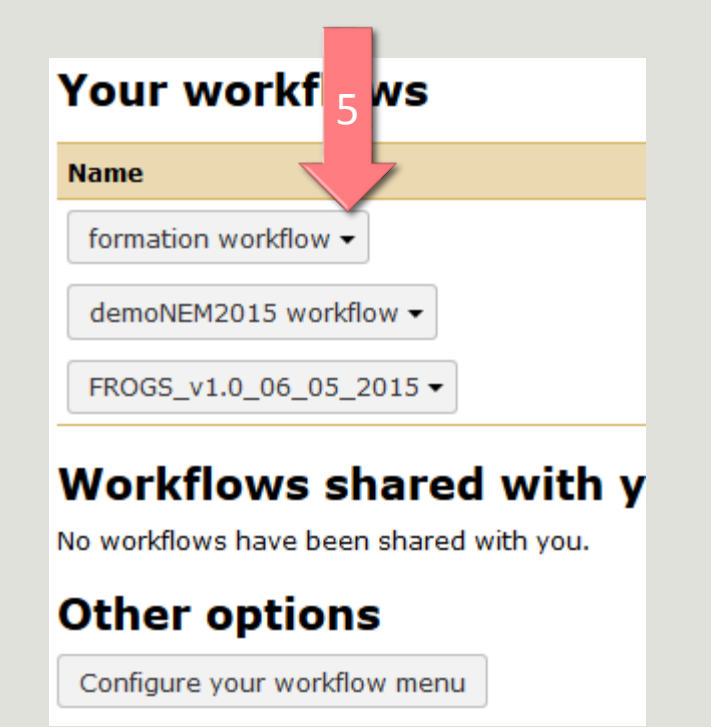

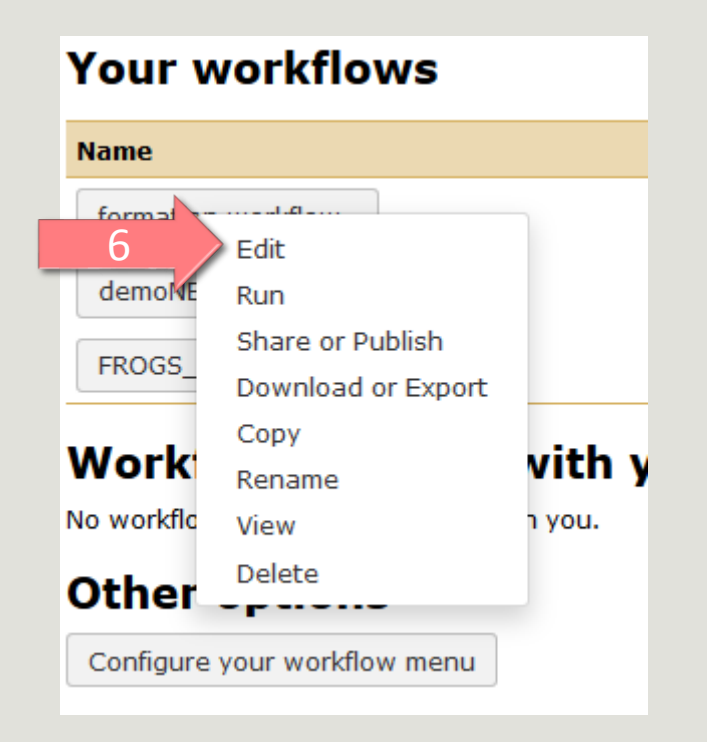

Workflow Canvas | frogs v1.0

## Details

|                                                                                                    |                                        |                                |                                        |                            | Tool: (beta) FROGS Filters<br>(beta)           |
|----------------------------------------------------------------------------------------------------|----------------------------------------|--------------------------------|----------------------------------------|----------------------------|------------------------------------------------|
|                                                                                                    |                                        |                                |                                        |                            | Version: 1.0.0                                 |
| (beta) FROGS Pr                                                                                                    | e-process X (beta) FROGS (             | beta) FROGS Clustering swarm 🗶 | (beta) FROGS Clusters stat X<br>(beta) |                            | None: V                                        |
| Upload File 🗙 Illumina (beta)                                                                                                    | (Deta)                                 |                                | Cluster file                           |                            | Data input 'biom' (txt)                        |
| out1 (bam, txt, fastqsanger,<br>csfasta, qual, bed, gff, gtf, vcf, sam,<br>fasta, pdf, xsq, tar.gz, bw, png)<br>Archive file<br>dereplicated_file (fas<br>count_file (tabular)<br>summary_file (html) | Sequences file                         |                                | summary_file (html)                    |                            | Fasta File                                     |
|                                                                                                    | (fasta) Count file                     | > Count file                   |                                        |                            | Data input 'fasta' (fasta)                     |
|                                                                                                    | abundance_biom (txt) seed_file (fasta) | om (txt) 🛛 🔹 🤇                 | (beta) FROGS Remove chimera            | Remove phiX: V             |                                                |
|                                                                                                    |                                        | з) в                           |                                        |                            |                                                |
|                                                                                                    | swarms_compo                           | swarms_composition (tabular)   |                                        |                            | PhiX databank:                                 |
|                                                                                                    |                                        |                                | <ul> <li>Sequences file</li> </ul>     |                            | phiX -                                         |
|                                                                                                    |                                        |                                | Abundance file                         |                            |                                                |
|                                                                                                    |                                        |                                | non_chimera_fasta                      | (fasta)                    | IN SAMPLES, OTUS SIZE a                        |
|                                                                                                    |                                        |                                | out_abundance_bio                      | m (txt)                    | SEQUENCE PERCENTAGE :                          |
|                                                                                                    | (beta) FROGS Filters (beta) 🗙          |                                | out_abundance_cou                      | ınt (tabular) 🛛 🛛          | Apply filters 👻                                |
|                                                                                                    | Piom File                              | Riom Eile                      | summary_file (html)                    |                            | Remove OTUs that are no                        |
|                                                                                                    |                                        |                                |                                        |                            | samples; how many sample                       |
|                                                                                                    |                                        |                                |                                        |                            | do you choose? : 🔻                             |
|                                                                                                    | summary (txt)                          | (beta) FROGS A                 | filiation otu 165 🗙                    |                            |                                                |
|                                                                                                    | fasta_output (fasta) 💿 📀               | (beta)                         |                                        | (beta) FROGS Clusters stat | When sorted by abundan                         |
|                                                                                                    | web (html) 🛛 🖓                         | OTU abondance                  | e in biom format                       | (beta)                     | how many OTU do you wan                        |
|                                                                                                    | biom_output (txt)                      | OTU seed sequ                  | ence in fasta format                   | Cluster file               |                                                |
|                                                                                                    | krona (html)                           | biom_affiliation               | (txt) 🛛 🔊                              | summary_file (html)        |                                                |
|                                                                                                    |                                        | summary_file (h                | ntml) 🛛 🔉 🔊                            |                            | proportion/number of<br>sequences threshold to |
|                                                                                                    | (heta) FROCE Chusters                  |                                |                                        |                            | remove an OTU: V                               |
|                                                                                                    | (beta)                                 |                                |                                        |                            | 0.00005                                        |
|                                                                                                    | Cluster file                           |                                |                                        |                            | *** THE FILTERS ON RDP                         |
|                                                                                                    | summary file (html)                    | summary file (html)            |                                        |                            | No filters 👻                                   |
|                                                                                                    | Summer y_me (num)                      |                                |                                        |                            | *** THE FILTERS ON BLAS                        |
|                                                                                                    |                                        |                                |                                        |                            | No filters 👻                                   |